# **Registrierung – step by step**

https://niederoesterreich.radelt.at/dashboard/register

|                                                                                                    | 1                                                                                  | 1<br>Logindaten                   | Kont                                   | 2<br>aktdaten                                | 3<br>Fertig!                                                |                    |
|----------------------------------------------------------------------------------------------------|------------------------------------------------------------------------------------|-----------------------------------|----------------------------------------|----------------------------------------------|-------------------------------------------------------------|--------------------|
| Werde ei                                                                                                    | ine/r von 246.485 b                                                                | egeisterten Ra                    | adfahrerInnen!                         | In nur drei Schritten                        | ist dein Profil erstellt.                                   |                    |
| Deine E-I                                                                                                    | Mail Adresse *                                                                     | bikerider                         | @klimabuendn                           | is.at                                        |                                                             |                    |
|                                                                                                    |                                                                                    | Du hast keine<br>einem Benut      | e E-Mail Adresse?<br>zernamen erstelle | Kein Problem, du kann:<br>en.                | st dein Profil auch mit                                     |                    |
| Passwort                                                                                                    | t wählen *                                                                         | •••••                             | •••••                                  |                                              |                                                             |                    |
| Passwort                                                                                                    | t wiederholen *                                                                    |                                   | •••••                                  |                                              |                                                             |                    |
| Dater                                                                                                    | nschutzerklärung ge<br>rstanden. *                                                 | elesen und erk                    | kläre mich dam                         | it                                           |                                                             | _                  |
| * Dflichtfoldor                                                                                                |                                                                                    |                                   |                                        |                                              |                                                             | Weiter             |
| - Flichteider                                                                                                  |                                                                                    |                                   |                                        |                                              |                                                             |                    |
| - Phichteider                                                                                                  |                                                                                    |                                   |                                        |                                              |                                                             |                    |
| Phickeder                                                                                                    |                                                                                    |                                   |                                        |                                              |                                                             |                    |
| - Findhueider                                                                                                  |                                                                                    |                                   |                                        |                                              |                                                             |                    |
| Persönli                                                                                                    | iche Date                                                                          | 1790 - 331 B                      |                                        |                                              |                                                             |                    |
| Persönli                                                                                                    | iche Date                                                                          | n                                 | 2                                      |                                              | 3                                                           |                    |
| Persönli                                                                                                    | iche Date                                                                          | in<br>Daten                       | 2<br>Kontaki                           | daten                                        | B<br>B<br>Fertig!                                           |                    |
| Persönli<br>Um dich bei Gev                                                                                    | iche Date                                                                          | in<br>In<br>Iaten<br>en zu könnel | 2<br>Kontaki<br>n, benötigen w         | daten<br>vir noch ein paar zu                | 3<br>Fertig!<br>Sätzliche Informatione                      | en von dir:        |
| Persönli<br>Um dich bei Gev<br>Vorname *                                                                       | iche Date<br>Login<br>winnen verständig<br>Mia                                     | n<br>Jaten<br>en zu könner        | 2<br>Kontakt<br>n, benötigen w         | kdaten<br>vir noch ein paar zu<br>Nachname * | 3<br>Fertig!<br>Sätzliche Informatione                      | en von dir:        |
| Persönli<br>Um dich bei Gev<br>Vorname *<br>Land *                                                             | iche Date<br>Login<br>winnen verständig<br>Mia<br>Österreich                       | iaten                             | 2<br>Kontaki<br>n, benötigen w         | idaten<br>vir noch ein paar zu<br>Nachname * | (3)<br>Fertigi<br>sätzliche Informatione<br>Muster          | en von dir:        |
| Persönli<br>Um dich bei Gev<br>Vorname *<br>Land *<br>Straße                                                   | iche Date<br>Login<br>winnen verständig<br>Mia<br>Österreich<br>Herrengass         | n<br>Jaten<br>en zu könner        | 2<br>Kontakt                           | vir noch ein paar zu<br>Nachname *           | 3<br>Fertig!<br>Sätzliche Informatione<br>Muster<br>HausNr. | en von dir:<br>9/2 |
| Persönli<br>Um dich bei Gev<br>Vorname *<br>Land *<br>Straße<br>PLZ * ③                                        | iche Date<br>Login<br>winnen verständig<br>Mia<br>Österreich<br>Herrengass<br>3100 | n<br>Jaten<br>en zu könner        | Z<br>Kontakt<br>n, benötigen w         | kdaten<br>/ir noch ein paar zu<br>Nachname * | 3<br>Fertig!<br>Sätzliche Informatione<br>Muster<br>HausNr. | en von dir:<br>9/2 |
| Persönli<br>Um dich bei Gev<br>Vorname *<br>Land *<br>Straße<br>PLZ * <sup>(2)</sup><br>Telefon <sup>(2)</sup> | iche Date<br>Login<br>winnen verständig<br>Mia<br>Österreich<br>Herrengass<br>3100 | Daten<br>en zu könner             | Z<br>Kontakt<br>n, benötigen w         | kdaten<br>vir noch ein paar zu<br>Nachname * | 3<br>Fertig!<br>Sätzliche Informatione<br>Muster<br>HausNr. | en von dir:<br>9/2 |
| Persönli<br>Um dich bei Gev<br>Vorname *<br>Land *<br>Straße<br>PLZ * <sup>(2)</sup><br>Telefon <sup>(2)</sup> | iche Date<br>Login<br>winnen verständig<br>Mia<br>Österreich<br>Herrengass<br>3100 | Daten<br>en zu könner             | Z<br>Kontakt<br>n, benötigen w         | xdaten<br>vir noch ein paar zu<br>Nachname * | 3<br>Fertig!<br>sätzliche Informatione<br>Muster<br>HausNr. | en von dir:<br>9/2 |
| Persönli<br>Um dich bei Gev<br>Vorname *<br>Land *<br>Straße<br>PLZ * <sup>(2)</sup><br>Telefon <sup>(2)</sup> | iche Date<br>Login<br>winnen verständig<br>Mia<br>Österreich<br>Herrengass<br>3100 | Daten<br>en zu könner             | Z<br>Kontakt<br>n, benötigen w         | xdaten<br>vir noch ein paar zu<br>Nachname * | 3<br>Fertig!<br>Sätzliche Informatione<br>Muster<br>HausNr. | en von dir:<br>9/2 |

NIEDERÖSTERREICH

| Profil erstel                                        | len                                                 |                                                      |                                                                |                    |
|------------------------------------------------------|-----------------------------------------------------|------------------------------------------------------|----------------------------------------------------------------|--------------------|
|                                                      | Logindaten                                          | 2<br>Kontaktdaten                                    | 3<br>Fertig!                                                   |                    |
| Wir bieten über das gan<br>du von uns am Laufend     | ize Jahr spannende Gewir<br>en gehalten werden? Dur | nnmöglichkeiten sowie Ti<br>rch unseren Newsletter b | pps und Tricks rund ums Radel<br>ist du immer am neuesten Star | n! Möchtest<br>nd: |
| 🗆 Ich möchte                                         | den Newsletter von Niec                             | derösterreich radelt abon                            | nieren.                                                        |                    |
| Ab sofort bist du Teil un<br>Plattform am besten für | iserer RadlerInnen-Geme<br>r dich nutzen kannst.    | inschaft! Sobald du dein l                           | Profil öffnest zeigen wir dir, wie                             | e du unsere        |

Jetzt losradeln!

> Jetzt losradeln!:

< Zurück

## Achtung, Screenshots zur Aktionsanmeldungsind noch aus 2024 – diese können erst am 18.03.2025 adaptiert werden.

unter "laufende Aktionen" zu BikeRider anmelden:

| Radeltyn ändern                        | 2024                     | NÖR 2024                                 | gesamt     |
|----------------------------------------|--------------------------|------------------------------------------|------------|
|                                        | S                        | tatistik aufklappen                      |            |
| laufende Aktionen                      |                          |                                          |            |
|                                        | Kostenloser E-Bike Tes   | st für Betriebe und                      | 19.02.2024 |
| zu diesen Aktionen kannst du dich      | Gemeinden                |                                          | mehr lesen |
| anmelden:                              | In der heutigen Arbeitsv | welt ist ein Dienstrad nicht             |            |
| BikeRider 2024 -                       | mehr nur ein netter Zus  | satz, sondern ein                        |            |
| Radaktion für                          | wesentlicher Faktor für  | die Mitarbeitermotivation.               |            |
| Jugendliche                            | Mit dem E-Jobrad Test h  | naben Betriebe und                       |            |
| 20.03.2024 - 06.06.2 24 Jetzt anmelden | Gemeinden die einzigar   | rtige Möglichkeit, kostenfrei            |            |
|                                        | für circa fünf Wochen b  | is zu zehn <mark>Geero E-Bikes</mark> zu |            |
| Meine Aktionen verwalten               | testen.                  |                                          |            |

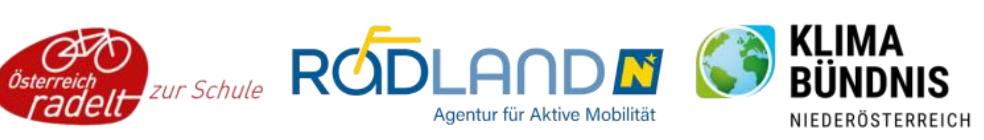

Hier zur richtigen Schule scrollen und die Klasse auswählen:

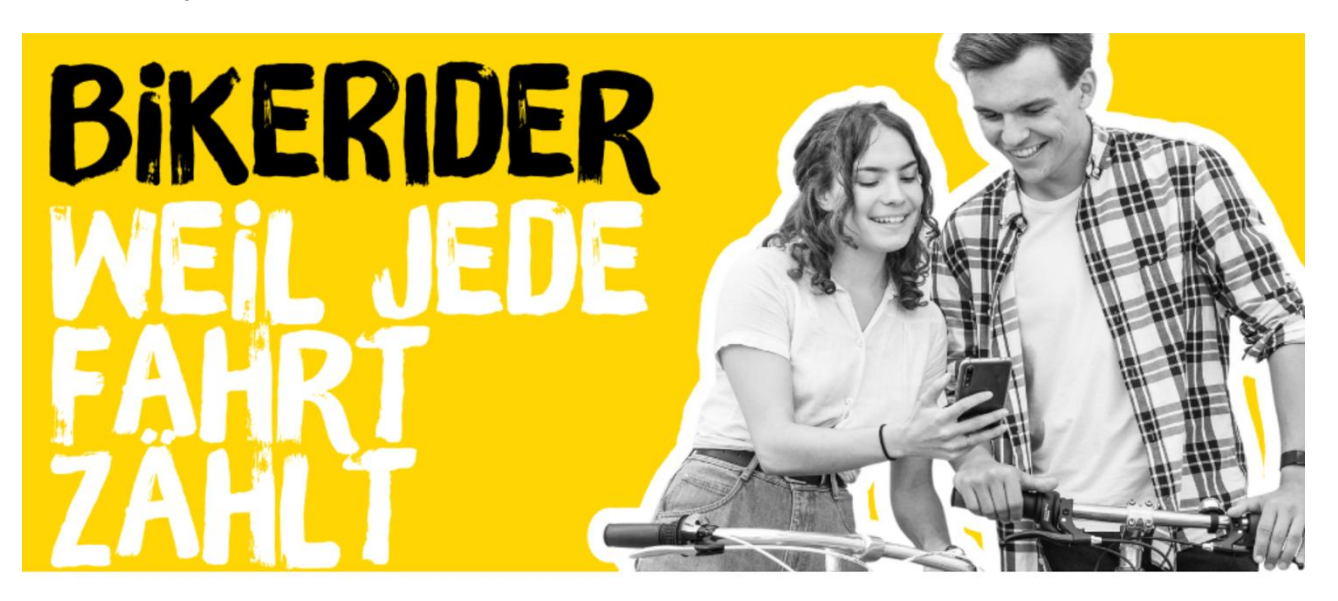

### Bitte wähle einen Veranstalter aus.

### BikeRider 2024 - Radaktion für Jugendliche

Wähle einen Veranstalter aus, für den du Kilometer sammelst.

| 2                      | Meine Schule                   |               |
|------------------------|--------------------------------|---------------|
|                        | Bitte auswählen                | *             |
| Du hast keinen nasser  |                                | itradeln oder |
| deine Organisation als | Bitte auswählen                | A laden oder  |
|                        | BG/BRG Biondekgasse Baden      |               |
|                        | 1A - BG/BRG Biondekgasse Baden | weiter        |
|                        | 2E - BG/BRG Biondekgasse Baden |               |
|                        | 2G - BG/BRG Biondekgasse Baden |               |
|                        | 3A - BG/BRG Biondekgasse Baden | ~             |

> weiter:

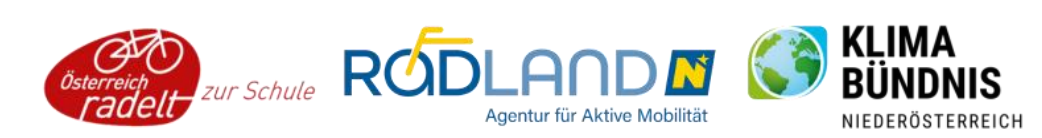

Alle Teilnehmenden bei BikeRider sind automatisch auch zur Aktion NÖ radelt angemeldet. In der unteren Maske *können* (müssen aber nicht) zusätzliche Veranstalter ausgewählt werden, z. B. Heimatgemeinde, Sportvereine, Arbeitsplatz etc.

| f | Meine Wohngemeinde        |   |   | Mein Arbeitsplatz            |                   |
|---|---------------------------|---|---|------------------------------|-------------------|
|   | Bitte auswählen           | • |   | Bitte auswählen              | •                 |
|   | Mein Verein, Organisation |   | i | Meine Universität/Hochschule |                   |
|   | Bitte auswählen           |   |   | Bitte auswählen              | *                 |
|   |                           |   |   |                              | Auswahl speichern |

#### > Auswahl speichern

#### Die Anmeldung ist somit abgeschlossen.

In die Anmelde-Maske kommt man auch über das Profil > "meine Aktionen" > und "neue Aktionen" (z. B. falls sich Schüler:innen bei der Klasse verklickt haben und ihre Auswahl ändern möchten):

| Kilometer eingeben Meine Statistik | Freunde | Teams Familienaccount AGB persönliche Seite verlassen > | Viktoria Vanek 👻 🔔                      |
|------------------------------------|---------|---------------------------------------------------------|-----------------------------------------|
| VIKTORIA VANEK                     |         | Rad Nr. 1                                               | Admin Bereich<br>Webshop                |
| Mein Profil                        | 71%     | ♥' Gefahrene Strecke eintragen                          | EINSTELLUNGEN<br>Profil ansehen         |
| Profil vervollständigen            |         | km Bemerkung 08.03.2024                                 | Meine Aktionen                          |
| Persönliche Ziele                  |         | Kategorie                                               | Meine Räder<br>BENUTZERKONTO            |
| Ziele definieren                   |         | Sonstige Freizeit Arbeit Schule                         | Logindaten ändern<br>Mein Konto löschen |
|                                    |         |                                                         | Logout                                  |

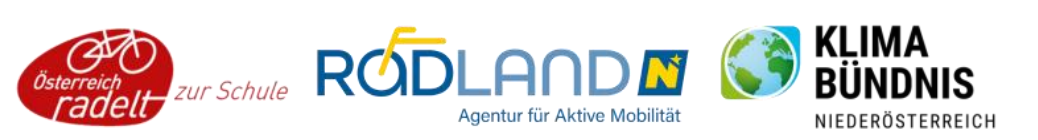

#### **MEINE AKTIONEN**

Auf Niederösterreich radelt kannst du bei unterschiedlichsten Aktionen teilnehmen. Hier findest du sowohl einen Überblick über alle aktuellen Aktionen, als auch jene, bei denen du in der Vergangenheit teilgenommen hast.

|--|

#### weitere Aktionen, zu denen du dich anmelden kannst:

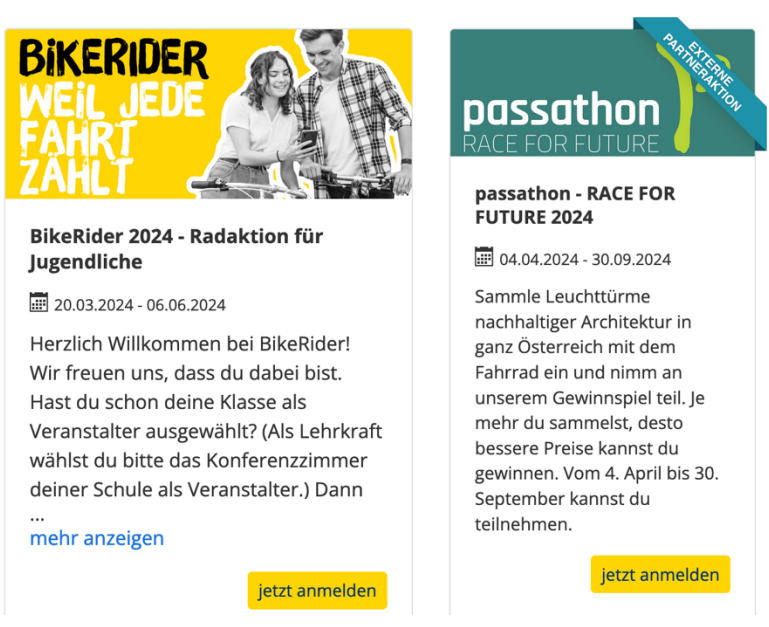

Bei Fragen und Problemen melden Sie sich gerne! Wir freuen uns auf eine spannende BikeRider-Saison 2025!

Viktoria Vanek & Nina Oezelt

Viktoria Vanek BEd MA und Nina Oezelt M.A. **Projektteam BikeRider** Klimabündnis NÖ T: 02742/269 67-19 M: bikerider@klimabuendnis.at <u>www.noe.radelt.at/bikerider</u>

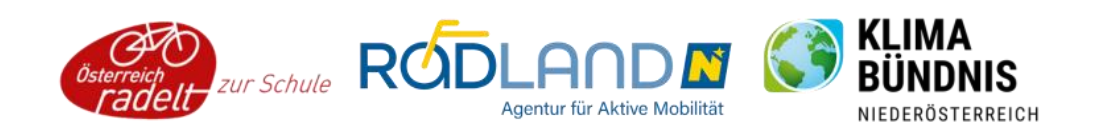